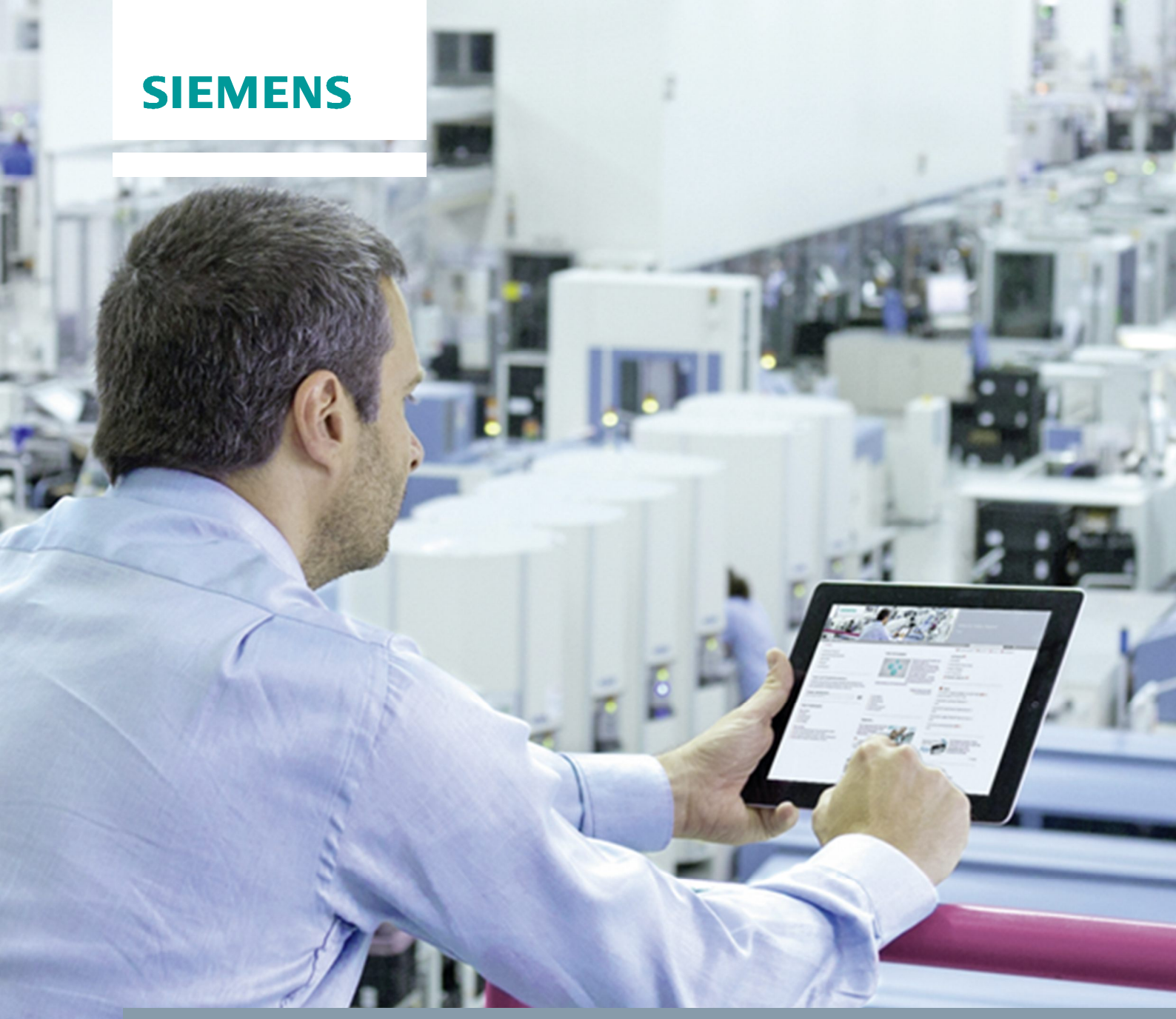

FAQ • 06/2015

Data Transmission from WinCC Runtime Professional with the help of IndustrialDataBridge

SIMATIC WinCC/IndustrialDataBridge V7.3, WinCC RT Professional V13 SP1

https://support.industry.siemens.com/cs/ww/en/view/109476988

This document is an entry from Siemens Industry Online Support. The following Terms of Use apply (<u>www.siemens.com/Terms\_of\_use</u>).

Security information Siemens provides products and solutions with industrial security functions that support the secure operation of plants, solutions, machines, equipment and/or networks. They are important components in a holistic industrial security concept. With this in mind, Siemens' products and solutions undergo continuous development. Siemens recommends strongly that you regularly check for product updates.

For the secure operation of Siemens products and solutions, it is necessary to take suitable preventive action (e.g. cell protection concept) and integrate each component into a holistic, state-of-the-art industrial security concept. Third-party products that may be in use should also be considered. For more information about industrial security, visit <u>http://www.siemens.com/industrialsecurity</u>.

To stay informed about product updates as they occur, sign up for a productspecific newsletter. For more information, visit <u>https://support.industry.siemens.com</u>.

# **Table of Contents**

| 1 | l ask                 |                                                                                                    | 3                                           |
|---|-----------------------|----------------------------------------------------------------------------------------------------|---------------------------------------------|
|   | 1.1<br>1.2<br>1.3     | Function of the IndustrialDataBridge<br>Description of the automation task<br>Contents of the FAQ and topics not covered in this application                                                                                                    | 3<br>4<br>4                                 |
| 2 | Require               | ments                                                                                                    | 6                                           |
| 3 | Solutio               | ٦                                                                                                    | 8                                           |
|   | 3.1<br>3.1.1<br>3.1.2 | Configuring the IndustrialDataBridge<br>Creating the WinCC-project based XML file<br>Configuration settings in the IDB CS<br>Creating a new project<br>Configuring the provider<br>Configuring the consumer<br>Settings – Transfer options<br>Settings – Connection mapping<br>Generating Runtime configuration file | 8<br>10<br>11<br>12<br>12<br>12<br>15<br>18 |
|   | 3.2                   | Start and continuous operation of IndustrialDataBridge Runtime (IDB RT)                                                                                                    | 19                                          |
|   | 3.2.1                 | Start of IDB RT                                                                                                    | 19                                          |
|   | 3.2.2                 | Continuous operation of the IDB RT                                                                                                    | 21                                          |

# 1 Task

In this FAQ you will find out how to configure the IDB in a way so that process values from WinCC Runtime Professional tags (TIA Portal) are automatically transferred and recorded at runtime.

This FAQ introduces a solution of the task in the English language environment. Other language settings in the software are currently not tested in connection with WinCC Runtime Professional (TIA Portal).

## 1.1 Function of the IndustrialDataBridge

The SIMATIC HMI WinCC option IndustrialDataBridge (IDB) makes a data exchange between different automation systems and IT systems possible.

The software consists of a configuration and a runtime environment (Runtime). The different standard data interfaces (see Figure 1-1) are integrated via software modules. One module each is required as data source and one module as data destination. Any combination of the different modules is possible. This modular structure makes it possible to expand the data exchange any time to

other data interfaces. The software design makes it also possible to integrate new interfaces into the application.

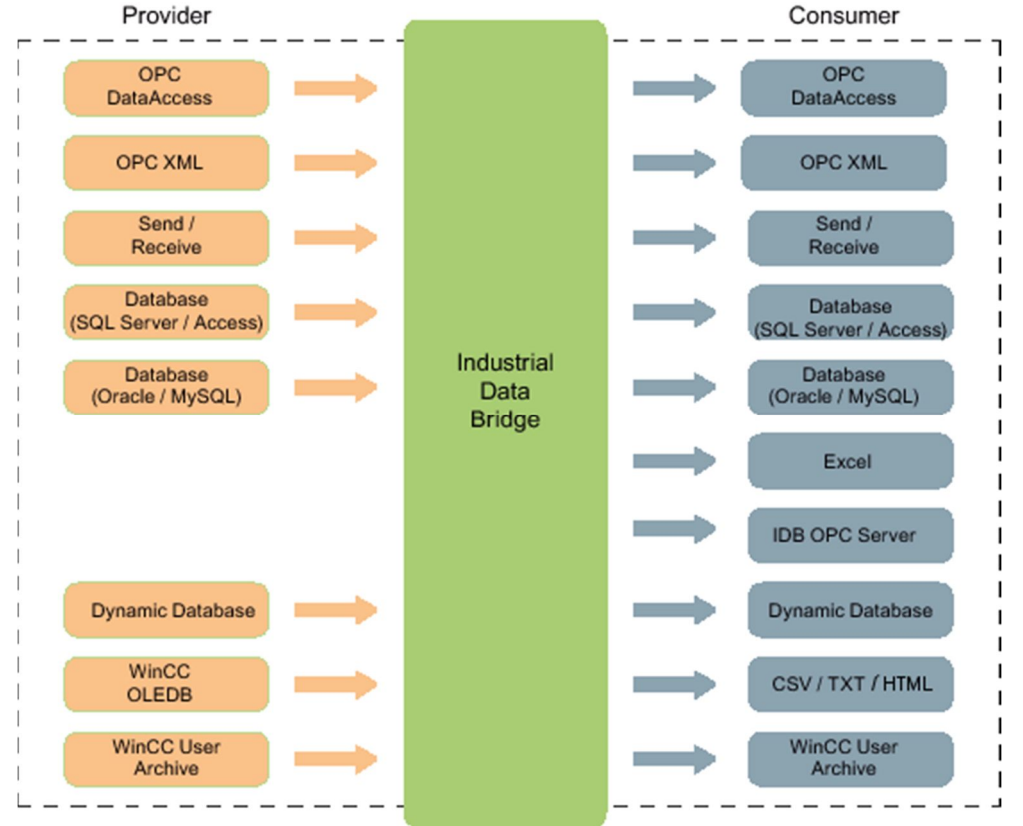

Figure 1-1 Interfaces of the IDB

The connections between data source and data destination are configured in the **"IndustrialDataBridge CS**" configuration environment.

In the **"IndustrialDataBridge RT**" runtime environment the IndustrialDataBridge independently creates the specified connections and transfers the data of the linked tags. There are options available for commissioning, status monitoring and error analysis.

### **1.2** Description of the automation task

Figure 1-2 displays the interaction of

- Runtime Professional as a data source (provider) (1),
- a data destination (consumer) (2) e. g. a database -
- and IDB Runtime (5) as coupling that enables the data exchange.

The interfaces (3) (4) are configured before the start of the IndustrialDataBridge Runtime (IDB RT) (5) in the configuration environment of the IndustrialDataBridge (IDB CS) (6).

In order to be able to configure the interface between SIMATIC WinCC Runtime Professional (TIA Portal) and the IndustrialDataBridge data is required which you read out with the help of the export tool (8). The export tool is included in the installation package of the IndustrialDataBridge.

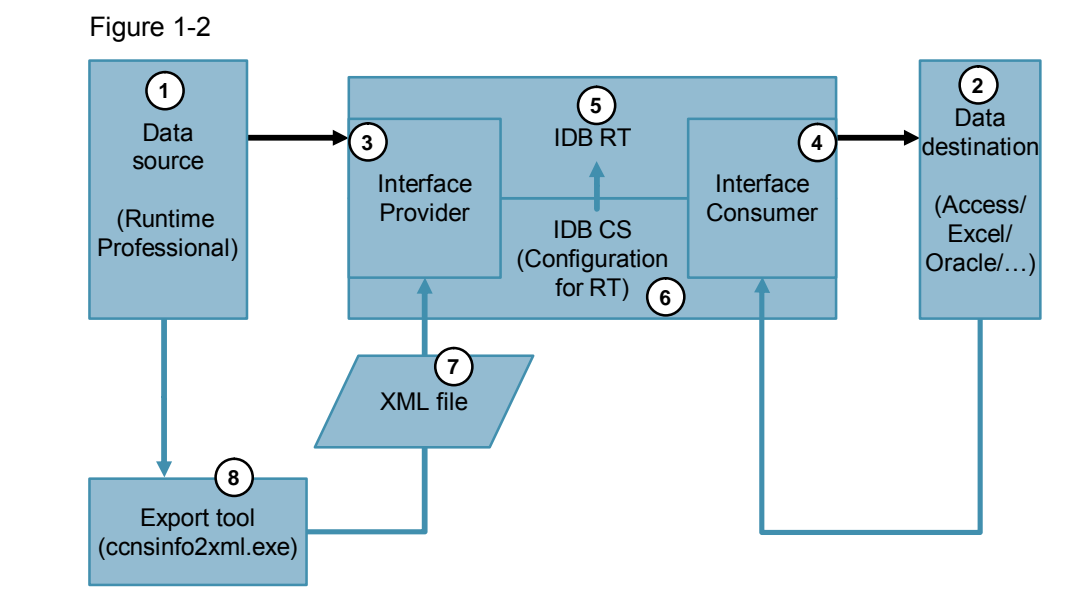

A more detailed explanation of the individual elements and the required settings can be found in chapter 3.

# 1.3 Contents of the FAQ and topics not covered in this application

Based on an example configuration, this FAQ shows how you have to configure the IDB in general and what further steps are required in order to transfer the data from der Runtime Professional via the IDB Runtime.

The FAQ does not deal with the individual settings and connection options of the IndustrialDataBridge.

For a more detailed explanation of the functionality of the IDB, please refer to the documentation of the IndustrialDataBridge.

You can find information in the following entries or on the website for this document (Entry ID: <u>109476988</u>) in "Additional Information".

- Getting Started SIMATIC HMI WinCC V7.2 WinCC/IndustrialDataBridge Entry ID: <u>73968329</u>
- Manual SIMATIC HMI WinCC V7.2 WinCC/IndustrialDataBridge Entry ID: <u>73968374</u>

In the example configuration the following interface modules are used: "WinCC OLE DB" as provider and a CSV file as consumer.

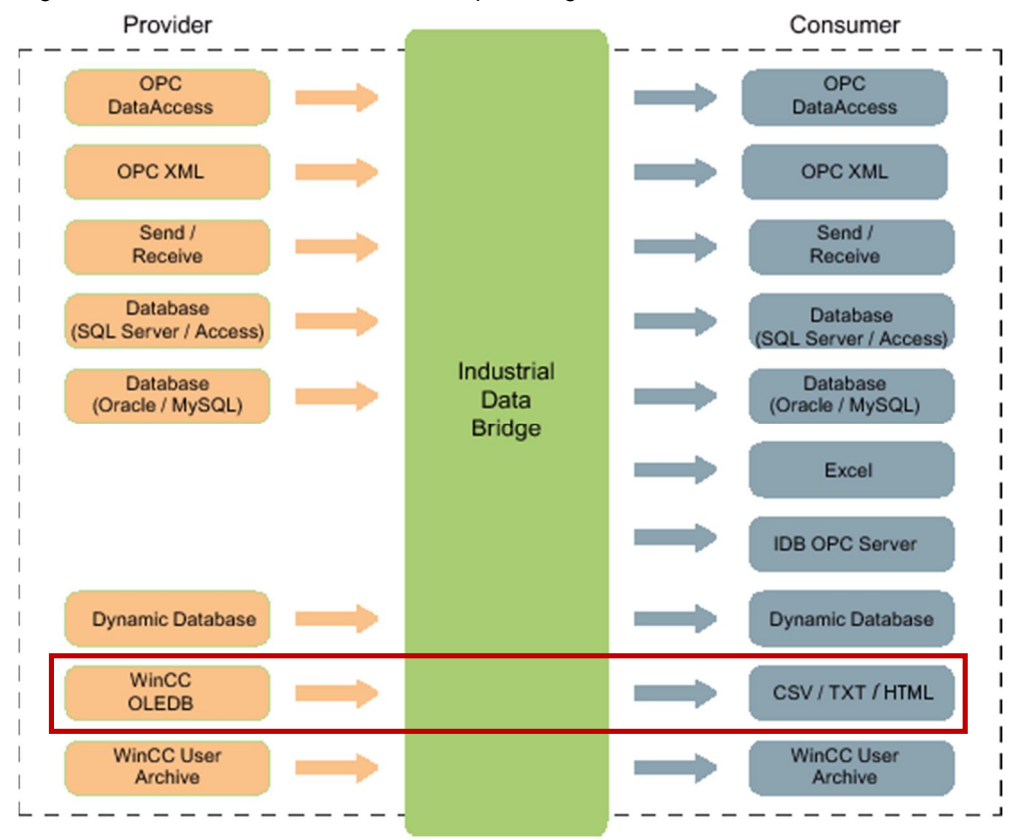

Figure 1-3 IDB interfaces used in the example configuration of the IDB

# 2 Requirements

#### Required software

the following software has to be installed:

- SIMATIC WinCC Runtime Professional (TIA Portal) V13 SP1 or later<sup>1</sup> on the Runtime PC (operator station)
- SIMATIC WinCC Option IndustrialDataBridge V7.3<sup>2</sup>
   Install the IndustrialDataBridge in English on the Runtime PC (operator station).

#### Requirements for the IndustrialDataBridge

- Set the language settings of the IndustrialDataBridge CS to "English" before generating the IndustrialDataBridge Runtime project file.
   For this purpose click "Options > Settings". In the new window in "General > General settings" click "Interface language:" and select "English".
- Set the language settings of the IndustrialDataBridge RT to "English" before generating the IndustrialDataBridge Runtime project file.
   For this purpose click "Options > Language > English".

#### Windows requirements

- Set the language settings of the PC on which IDB Runtime and WinCC TIA Portal Runtime Professional is to run (operator station) to English. Set the language of the engineering PC on which the WinCC TIA Portal Runtime Professional project file is to be created to English. To change the language click "Start > Control Panel > Regional and Language" Change the "Formats > Format:" and "Keyboards and Languages > Display language".
- Make sure that the "IndustrialDataBridge" service is running. You can check the status of the service under "Control Panel > Administrative Tools > Services".

You may need the respective rights to continue. If the service is not started, right click on "IndustrialDataBridge" and select "start" to start the service. If you wish, set the start type to "automatic", so that the service is started when the operating system is started.

 See second item in "System requirements in WinCC Professional (TIA Portal) project"

#### Requirements in WinCC Professional (TIA Portal) project

Generate the WinCC Runtime Professional project file. Set the language setting of your TIA Portal to "English" before generating the Runtime Professional project file.
 For this purpose click "Options > Settings". In the new window in "General > General settings" click "Interface language:" and select "English".
 Further information on generating and transferring the WinCC Runtime Professional project file can be found in the following entries:

<sup>&</sup>lt;sup>1</sup> In the rest of the document sometimes shortened to "Runtime Professional".

<sup>&</sup>lt;sup>2</sup> In the rest of the document sometimes shortened to "IDB".

- Help for creating the Runtime project file: "<u>Downloading the project to a file</u> system" (Manual WinCC Professional V13 SP1)
- Loading WinCC Runtime Professional onto an operator station (Entry ID: 88780011)
- If you select "WinCC OLE DB" as data source, create at least one tag archive and assign the respective tags.

Make sure that name of the **Runtime PC (operator station)** (1) matches the name of the PC station of the WinCC Professional (TIA Portal) project (2) (see Figure 2-1).

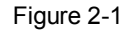

| CO ♥ № → Control Panel → System and Security → System                                                                                                    |                                                                             |                               |  |  |  |  |
|----------------------------------------------------------------------------------------------------|-----------------------------------------------------------------------------|-------------------------------|--|--|--|--|
| Control Panel Home       Computer name, domain, and workgroup settings         Image: Operating Signature       Computer name:       PCTIAPortal         Image: Operating Signature       Full computer name:       PCTIAPortal         Image: Operating Signature       Computer name:       PCTIAPortal         Image: Operating Signature       Computer description:       PCTIAPortal         Image: Operating Signature       Computer description:       PCTIAPortal         Image: Operating Signature       Workgroup:       WORKGROUP         Image: Operating Signature       Windows activation |                                                                             |                               |  |  |  |  |
|                                                                                                    |                                                                             |                               |  |  |  |  |
| Project Edit View Insert O                                                                                                    | nline Options Tools Windo                                                   | w Help<br>🗓 🔓 🖳 💦 💋 Go online |  |  |  |  |
| Project tree                                                                                                    | Image: Station       Image: Station       Image: Station       Professional |                               |  |  |  |  |

Right-click the name of your WinCC project (2) in order to change the name. Click "Rename" in the context menu and adjust the name.

Alternatively, you can change the name of the Runtime PC (operator station) (1) to the name of the WinCC Professional (TIA Portal) project (2). To do this, click "Start > Control Panel > System" and in the "Computer name, domain and workgroup settings" on "Change settings". Click on "Computer

name > Change..." and rename the Runtime PC.

# 3 Solution

The solution is divided in two sections.

In chapter 3.1 you find out what steps are required for the configuration of the IndustrialDataBridge from the reading out of the connection data of the Runtime Professional right up to generating the IDB Runtime project file.

In chapter 3.2 you find out what settings are required to enable the communication between the Runtime Professional and the IndustrialDataBridge.

# 3.1 Configuring the IndustrialDataBridge

As mentioned in chapter 2.1, the IDB is configured with the help of a XML file. Below, you will find out how to create this XML file.

#### 3.1.1 Creating the WinCC-project based XML file

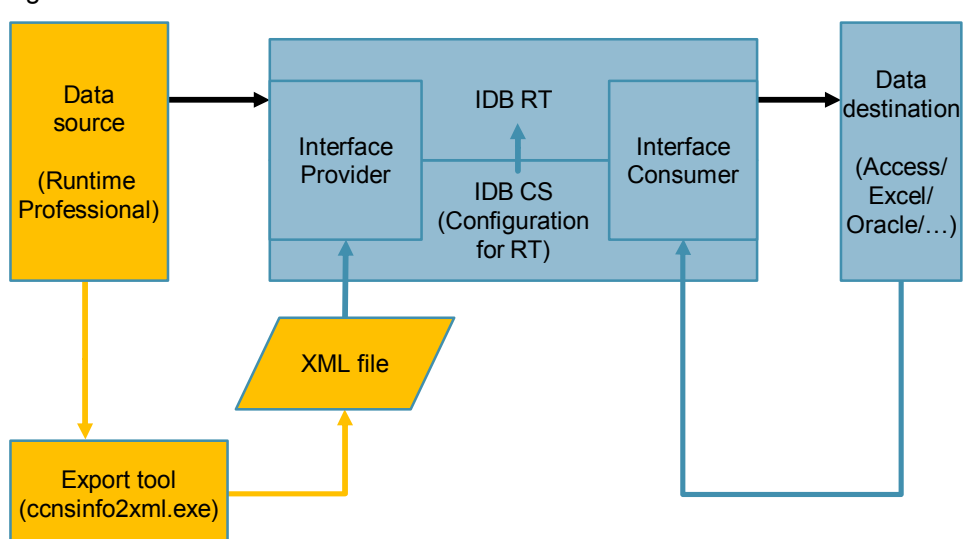

Figure 3-1

In the table below, the required steps are shown in the area marked in orange. The project-specific data of the WinCC Professional TIA Portal Runtime project is transferred to a XML file which is used later on (see <u>Table 3-3</u> item <u>4</u>). Table 3-1

| Item | Procedure                                                                                                    |
|------|----------------------------------------------------------------------------------------------------|
| 1.   | Start your WinCC Runtime Professional project.<br>(For help see " <u>Starting Runtime Professional</u> " in the WinCC Professional V13<br>SP1 manual.) |

| Item |                                                                                                    | Proced                                                                      | lure                              |                                       |                    |
|------|----------------------------------------------------------------------------------------------------|-----------------------------------------------------------------------------|-----------------------------------|---------------------------------------|--------------------|
| 2.   | <ol> <li>For the following step the SIMATIC WinCC Option IndustrialDataBridge V<br/>to be installed.</li> </ol> |                                                                             |                                   |                                       |                    |
|      | Open the "ccnsinf<br>"Local data carrier<br>IndustrialDataBrid                                                  | o2xml.exe" tool using the<br>· (C:) > Programs > Siem<br>ge > Bin > WinCC". | e following pa<br>iens > Autom    | nth:<br>nation >                      |                    |
|      |                                                                                                    |                                                                             |                                   |                                       | - 0 <b>X</b>       |
|      | 🔾 🗢 🔰 « Aut                                                                                                    | omation 🕨 IndustrialDataBridge 🕨                                            | Bin ▶ WinCC ♪                     | • • • • • • • • • • • • • • • • • • • | Search Win 🔎       |
|      | Organize 👻 Inclu                                                                                                | ude in library                                                              | New folder                        | 8==                                   |                    |
|      | ☆ Favorites                                                                                                    | Name                                                                        | Date modified                     | Туре                                  | Size               |
|      | 🧮 Desktop                                                                                                    | 퉬 de                                                                        | 13.02.2015 14:19                  | File folder                           |                    |
|      | 〕 Downloads                                                                                                    | 퉲 es                                                                        | 13.02.2015 14:19                  | File folder                           |                    |
|      | 🔛 Recent Places                                                                                                 | 鷆 fr                                                                        | 13.02.2015 14:19                  | File folder                           |                    |
|      |                                                                                                    | 鷆 it                                                                        | 13.02.2015 14:19                  | File folder                           |                    |
|      | 詞 Libraries                                                                                                    | 鷆 ja                                                                        | 13.02.2015 14:19                  | File folder                           |                    |
|      | Documents                                                                                                    | 🍌 ko                                                                        | 13.02.2015 14:19                  | File folder                           |                    |
|      | Music                                                                                                    | 🍌 zh-chs                                                                    | 13.02.2015 14:19                  | File folder                           |                    |
|      | Pictures                                                                                                    | k zh-tw                                                                     | 13.02.2015 14:19                  | File folder                           |                    |
|      | Videos                                                                                                    | ccnsinfo2xml.exe                                                            | 20.03.2014 11:49                  | Application                           | 52 KB              |
|      |                                                                                                    | interop.ccalginsinfo2lib.dll                                                | 20.03.2014 11:49                  | Application exte                      | 6 KB               |
|      | Computer                                                                                                    | interop.ccdminsinfo2lib.dll                                                 | 20.03.2014 11:49                  | Application exte                      | 6 KB               |
|      | <b>A</b>                                                                                                    | interop.ccprojectmgrlib.dll                                                 | 20.03.2014 11:49                  | Application exte                      | 76 KB              |
|      | Network                                                                                                    | interop.cctlginsinfo2lib.dll                                                | 20.03.2014 11:49                  | Application exte                      | 6 KB               |
|      |                                                                                                    | interop.melbourne_lib.dll                                                   | 20.03.2014 11:49                  | Application exte                      | 12 KB              |
|      |                                                                                                    |                                                                             |                                   |                                       |                    |
|      | 14 items                                                                                                    |                                                                             |                                   |                                       |                    |
|      | If you have not se installation locatio                                                                         | lected the default path fo<br>n of the IndustrialDataBr                     | or the installat<br>idge accordir | tion, search th<br>ng to your insta   | e<br>allation path |
|      | and click the subd                                                                                              | irectories "Bin > WinCC"                                                    | the same wa                       | ay.                                   |                    |

| m | Procedure                                                                                                    |
|---|----------------------------------------------------------------------------------------------------|
|   | Select a storage path and a name for the XML file.                                                                                                    |
|   | 🖳 Export configuration data                                                                                                    |
|   | XML export options                                                                                                    |
|   | Exporting tags                                                                                                    |
|   | <ul> <li>Without structure (fast export)</li> </ul>                                                                                                    |
|   | With structure (slow export)                                                                                                    |
|   | Image: Series and Series and Series |
|   | XML target file:                                                                                                    |
|   | C:\Users\siemens\Documents\Automation\TIA_IDB_Communication\TIA_IDB_Config.xml                                                                                                    |
|   | Status: Waiting for user input                                                                                                    |
|   | Processed devices:                                                                                                    |
|   | None                                                                                                    |
|   | Export                                                                                                    |
|   |                                                                                                    |
|   | Click "Export".                                                                                                    |

#### 3.1.2 Configuration settings in the IDB CS

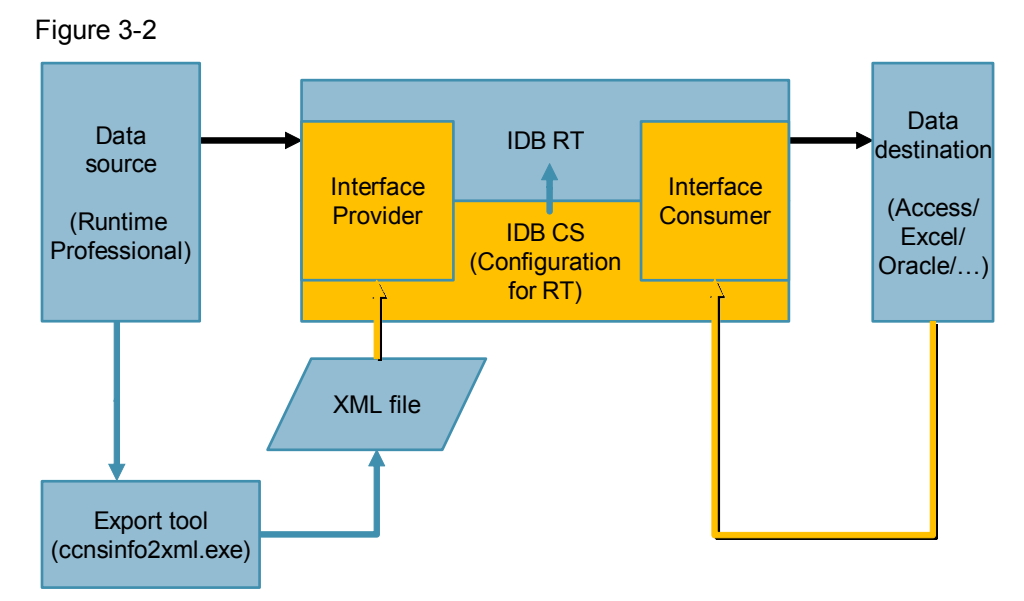

In the table below, the required steps are shown in the area marked in orange.

The interfaces of the data source (provider) of the IDB and of the IDB to the data destination (consumer) are configured consecutively.

In the example "WinCC OLE DB" is set as provider and a CSV file as consumer. The setting options of other interfaces can be found in the IDB help or the IDB documentation in "<u>Module</u>".

# Creating a new project

Table 3-2

| ltem | Procedure                                                                                                    |  |  |
|------|----------------------------------------------------------------------------------------------------|--|--|
| 1.   | Start the IDB via the "IndustrialDataBridge CS" (start menu or desktop) shortcut or via the "Siemens.Automation.Portal.exe" file in the path where the beginning is the same as in <u>Table 3-1</u> , item 2: "Local data carrier (C:) > Programs > Siemens > Automation > IndustrialDataBridge > Bin". |  |  |
| 2.   | Click on "Project > new project" and assign a storage path and a name for the new IDB project.                                                                                                    |  |  |
| 3.   | Then click "Create".                                                                                                    |  |  |
| 4.   | Click "Configuration > Add new link".                                                                                                    |  |  |
| 5.   | Give the link a name.                                                                                                    |  |  |
| 6.   | Select "WinCC OLE DB" as provider from the drop-down list.                                                                                                    |  |  |
| 7.   | Select your desired data storage as consumer, in this case "CSV/TXT" from the drop-down list.                                                                                                    |  |  |
|      | Add a new link X                                                                                                    |  |  |
|      | Link name: Link1<br>Provider: WinCC OLEDB<br>Consumer: CSV/TXT                                                                                                    |  |  |
|      |                                                                                                    |  |  |

## Configuring the provider

#### Table 3-3

| Item                                                                                                    | Procedure                                                                                                    |  |  |
|----------------------------------------------------------------------------------------------------|----------------------------------------------------------------------------------------------------|--|--|
| 1.                                                                                                    | Configure the provider. Double-click "Provider(WinCC OLE DB)" and click the "" button in "WinCC project XML export file".                 |  |  |
| 2.                                                                                                    | Select the XML file from $\underline{\text{Table 3-1}}$ , item $\underline{3}$ , under the path which you have assigned to the same item. |  |  |
| 3.                                                                                                    | Then click "Open".                                                                                                    |  |  |
| 4. Select the WinCC station name in "Archive configuration" and check the project name.<br>The "Use Single Point of System Access (connectivity station)" setting disabled.<br>The entry in "WinCC station name:" has to match the computer name of Runtime PC (operator station) (see Requirements > Requirements in V Professional (TIA Portal) project", item 2. |                                                                                                    |  |  |
|                                                                                                    | WinCC OLED8 provider configuration                                                                                                    |  |  |
|                                                                                                    | WinCC project XML export file           C-IUsers/siemens/Documents/Automation/ITA_ID8_Communication/ITA_ID8_Config.sml                    |  |  |
|                                                                                                    |                                                                                                    |  |  |
|                                                                                                    | Archive configuration                                                                                                    |  |  |
|                                                                                                    | Use Single Point of System Access (connectivity station)                                                                                  |  |  |
| WinCC station name: PCTIAPORTAL                                                                                                    |                                                                                                    |  |  |

### Configuring the consumer

| Item | Procedure                                                                                                    |
|------|----------------------------------------------------------------------------------------------------|
| 1.   | Configure the consumer according to your wishes.<br>Enter the storage path of the CSV file for a CSV file as consumer in the |
|      | With one click on the "Test" button it is checked whether the specified path is valid.                                       |
|      | With one click on the "Test" button it is checked whether the specified path is valid.                                       |

# Settings – Transfer options

| Table 3-5 |                                                                                                    |  |  |
|-----------|----------------------------------------------------------------------------------------------------|--|--|
| Item      | Procedure                                                                                                    |  |  |
| 1.        | Afterwards it has to be set from which archive tags the set tag properties are to be transferred.<br>Click on the "Transfer options" tab.<br><u>Min IndustrialDataBridge Configuration - IDBProject</u>                                                                                                    |  |  |
|           |                                                                                                    |  |  |
|           | Project tree                                                                                                    |  |  |
|           | WinCC OLEDB transfer settings                                                                                                    |  |  |
|           | Y       IDBProject         Y       Archive settings         Y       Link1         Y       Time zone for consumer:         UCL01:00) Amsterdam, Berlin, Bern, Rome, Stockholm, Y         Time zone for consumer:       UTC+01:00) Amsterdam, Berlin, Bern, Rome, Stockholm, Y         Y       Details view         Name       Optical Scontinuously         Name       Optical Scontinuously         Tinggered & continuously       Triggered time span         Time span       Startup behavior |  |  |
|           | Connection mapping settings           © Properties         © Diagnostics           Settings         OLEDB provider         CSV consumer                                                                                                    |  |  |
| 2.        | Select the "Process Value Archive" entry in the "Archive settings" from drop-down list.                                                                                                    |  |  |
| 3.        | Click the "Process value" button.                                                                                                    |  |  |

|      | Procedure                                                                                                    |  |  |
|------|----------------------------------------------------------------------------------------------------|--|--|
| Item | Procedure                                                                                                    |  |  |
| 4.   | Select the desired archive in a new window from the "Archive:" drop-down menu.<br>The tag properties of the tags on the right of the display area, are later transferred<br>via IDB Runtime from the provider to the consumer.<br>Use the buttons between the two display areas in order to fill the right display area<br>with the desired tags. You can combine tags from several archives. |  |  |
|      |                                                                                                    |  |  |
|      |                                                                                                    |  |  |
|      | Archive variable                                                                                                    |  |  |
|      | Logging_tag_1                                                                                                    |  |  |
|      |                                                                                                    |  |  |
| 5.   | Then click on "OK".                                                                                                    |  |  |

| Item | Procedure                                                                                                    |
|------|----------------------------------------------------------------------------------------------------|
| 6.   | Set the values as desired at "Time settings". Depending on the transfer behavior, other settings such as the assignment of the trigger or the setting of the startup behavior will be necessary.<br>For a continuous transfer without start trigger select the "Cyclic & continuously" option.                                                                                                    |
|      | IndustrialDataBidge Configuration - IDBProject       IndustrialDataBidge         Project Configuration Options Runtime Window Help       IndustrialDataBidge         IndustrialDataBidge       IndustrialDataBidge         Image: Status       Image: Status         Image: Status       Image: Status         < |
|      |                                                                                                    |
|      | Startup behavior X                                                                                                    |
|      | Time zone for data of OPC tags:                                                                                                    |
|      | Behavior of first transfer  Transfer current archive values Point in time defined by OPC tag  Maximum time for interrupted connection: 0 min                                                                                                    |
|      | OK Cancel                                                                                                    |

## Settings – Connection mapping

| Table 3-6 | 3                                                                                                    |                                                                                                    |
|-----------|----------------------------------------------------------------------------------------------------|----------------------------------------------------------------------------------------------------|
| Item      | Procedure                                                                                                    |                                                                                                    |
| 1.        | Open the "Settings" and select the "Connection mapping<br>The window is split in three main areas:<br>(2) Splitting the provider<br>(3) Splitting the consumer<br>(4) Connection mapping                                                                                                    | g" (1) tab.                                                                                                    |
|           | 101 IndustrialDataBridge Configuration - IDBProject                                                                                                    | _ □>                                                                                                    |
|           | Project Configuration Options Runnime Window Help                                                                                                    | IndustrialDataBridge                                                                                                    |
|           | 2                                                                                                    | nsfer options Connection mapping Connections                                                                                                    |
|           | WinCC OLEDB provider         Columns           Column for data value:         Brealvalue           Column for data value:         Brealvalue           Column for data value:         Brealvalue           Column for data value:         Brealvalue           Column for data value:         Brealvalue           Column for data value:         Brealvalue           Valuetiane:         OLEBrary Automation string (*           Valuetiane:         OLEBrary Automation           Value:         Arge real value           Column for data value:         Arge real value           Value:         Arge real value           Quality         Arge real value           Arge real value value         Arge real value                                                                                                    | Connection mapping settings<br>Connection mapping settings<br>Connection mappi                                                                                                    |
|           | CSVTXT consumer Musimum entry configuration<br>CSVTXT consumer Digatchie as  Utable as  Utable as  Ut | Connections<br>Valetame-stame Valetame tame<br>Valetame-stame, TealValee Valee<br>(4)<br>Connections<br>Valetame-stame, TealValee<br>Valetame-stame, TealValee<br>(4)<br>Connections<br>Connections<br>Connecti |
|           | Settings OLEDB provider CSV consumer                                                                                                    | The project IDBProject was saved succe                                                                                                    |
|           | Area (2) and (3): Here you can assign the data of the pro-<br>each a name and a data type by column. Depending on<br>consumer, different data types can be available.<br>Area (4): Here you can view and edit the created connect<br>and consumer.<br>Creating a new connection is explained in item 6.                                                                                                    | ovider and the consumer<br>the provider or<br>ctions between provider                                                                                                    |
| 2.        | In order to create a new CSV file to record the transferred the "New CSV file" button in the consumer area (3). <b>Note:</b><br>If the "Connection could not be established" error messa                                                                                                    | ed archive values, click<br>age appears, test and                                                                                                    |
|           | correct the path specification that has been set in Table                                                                                                    | 3-4.                                                                                                    |

| ltem | Procedure                                                                                                    |
|------|----------------------------------------------------------------------------------------------------|
| 3.   | Assign names for the tag properties that are to be transferred and saved in the file specified as consumer, for example "Name" and "Value".<br>To do this, enter the name of the tag properties in the "Column name" input field and click "Add". Repeat this step for all tag properties.                                                                                                    |
|      | CSV creator × Column name: Columns:                                                                                                    |
|      | 1: Name<br>2: Value<br>Up<br>Down                                                                                                    |
|      | Filename: IDB_archiveļcsv<br>Encoding: ANSI<br>Create Cancel                                                                                                    |
|      | You can change the sequence of the tag properties by selecting a tag property and clicking "Up" or "Down". This shifts the tag properties either higher or lower.                                                                                                    |
| 4.   | Assign a name for the file in "Filename:".                                                                                                    |
| 5.   | Click on "Create".                                                                                                    |
| 6.   | Create a connection between the tag properties that can be transferred by the provider and the tag properties that are recorded by the consumer.<br>a. Click one of the column names in the area of the consumer (3). Select a suitable data type via the "Data type:" drop-down list. Depending on what consumer is set, the data type selection may be restricted. For example, a CSV file as consumer allows only strings as data type. If possible, the data type is automatically adjusted accordingly.<br>Information<br>The provider datatype was changed to fit the consumer datatype.<br>OK |
|      | <ul> <li>b. Then click the column name or the data type in the area of the provider (2) that corresponds with the selected column name of the consumer.</li> <li>On the example of the CSV consumer file:</li> <li>Consumer column name "Name" of the "System.String" type → provider column name "ValueName" of the "OLE/Binary Automation string" type;</li> <li>Consumer column name "Value" of the "System.String" type → provider</li> </ul>                                                                                                    |

| ltem | Procedure                                                                                                    |
|------|----------------------------------------------------------------------------------------------------|
|      | <ul> <li>column name "RealValue" of the "8-byte real" type.</li> <li>You can change the specified data type of the column name of the provider via the selection in the "Data type:" drop-down list.</li> <li>c. Enter the name that is to be used for the name of the connection in the "Connection mapping settings" (4) area. You can assign or select a separate name or select one of the "Default name options". To do this, tick "Enable default name".</li> <li>Click the left one of the four icon buttons.</li> </ul> |
|      | _ = = ×                                                                                                    |
|      | Transfer options Connection mapping Connections                                                                                                    |
|      | 🔮 🖉 🖉 🗙                                                                                                    |
|      | Connection mapping settings                                                                                                    |
|      | Connection name: ValueID                                                                                                    |
|      | Default name options                                                                                                    |
|      | <ul><li>The settings are applied and the new connection is displayed in the "Connections" list.</li><li>d. Repeat steps a. to c. according to the number of the column names of the consumer.</li></ul>                                                                                                    |
|      | e. With the help of the remaining three icon buttons you can edit an existing connection from the "Connections" list and delete individual or all connections.                                                                                                    |

## Generating Runtime configuration file

| Item | Procedure                                                                                                    |
|------|----------------------------------------------------------------------------------------------------|
| 1.   | Click "Project > Generate Runtime Configuration".                                                                                                    |
| 1.   | IndustrialDataBridge Configuration - IDBP         Project Configuration Options Runtime Window He         New project       Ctrl+N         Open project       Ctrl+O         Close project       Ctrl+W         Save       Ctrl+Shift+S         Delete project       Ctrl+Shift+F         Delete project       Ctrl+Shift+F         Import Runtime Configuration       Ctrl+Shift+O         Ue       C:\Users\siemens\Documents\A\IDBProject         C:\Users\siemens\Documents\Auto\TestIDB       C:\Users\siemens\Documents\Auto\Project1         Exit       Alt+F4 |
|      | + byte signed int (V                                                                                                    |
|      | TimeStamp Date (VT_DATE)                                                                                                    |
| 2.   | Then click "Save".                                                                                                    |
| 3.   | Select the name and the path for the configuration file that is later assigned to IDB Runtime.                                                                                                    |

Thus the configuration of Runtime is completed.

# 3.2 Start and continuous operation of IndustrialDataBridge Runtime (IDB RT)

Below, you will find out how to start IDB Runtime and what requirements have to be fulfilled for the continuous transmission of data.

#### 3.2.1 Start of IDB RT

Figure 3-3

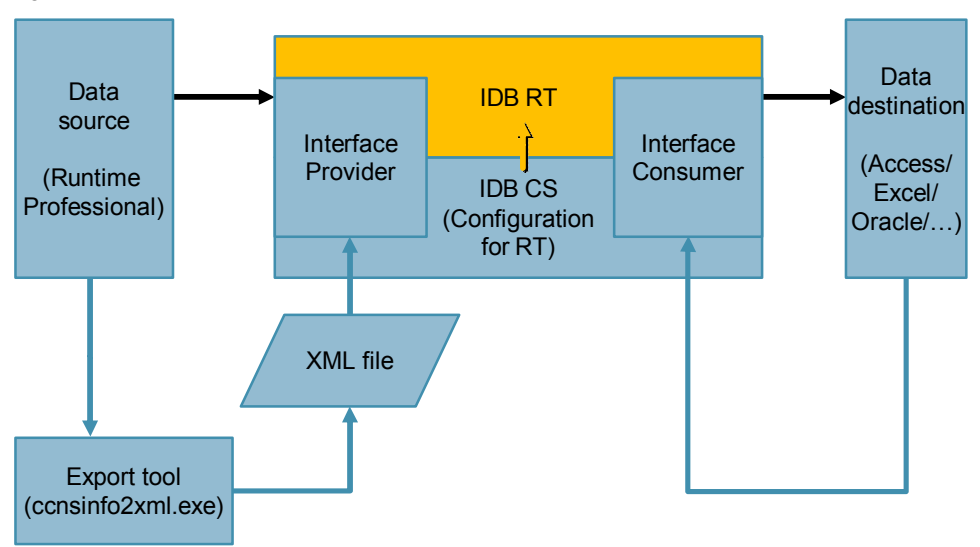

In the table below, the required steps are shown in the area marked in orange.

| Item | Procedure                                                                                                    |
|------|----------------------------------------------------------------------------------------------------|
| 1.   | Start the "IndustrialDataBridge RT" via the "IndustrialDataBridge RT" shortcut<br>(start menu or desktop) or via the "idb_v7_rt.exe" file in the path where the<br>beginning is the same as in Table 3-2, item 1: "Local data carrier (C:) > Programs<br>> Siemens > Automation > IndustrialDataBridge > Bin".                                                                                             |
|      | Note:                                                                                                    |
|      | If the "Could not establish connection to IndustrialDataBridge Runtime." error<br>message appears, the "IndustrialDataBridge" service will not run. (See chapter 2<br>"Requirements > Requirements in Windows"). Close the message by clicking<br>"OK" and start the service.<br>The "IDB connection status" indicator lamp in the lower bottom corner of<br>Runtime is green when the service is running. |
| 2.   | Click on "File > Open".                                                                                                    |
| 3.   | Select the XML file that was generated in Table 3-6, item 2.                                                                                                    |
| 4.   | If required, configure the Runtime options, for example "Startup option" or<br>"Password".                                                                                                    |

|  | To start the data transmission, click on "Connect".<br>Click on "Start" when it says "CONNECTED", each time, in the "Status view"<br>"Provider" and "Consumer" and the indicator light is green in front of the<br>connection status. |
|--|----------------------------------------------------------------------------------------------------|
|  | 💑 IndustrialDataBridge Runtime                                                                                                    |
|  | File       Options       Operate       Help         Image: Comparison of the start       Stop       Image: Comparison of the start       Stop         C:\Users\siemens\Documents\Automation\TIA_IDB_Communication\IDBProject_RT.xml   |
|  | Connection Provider Consumer Last message                                                                                                    |
|  |                                                                                                    |
|  | Trace view Status view                                                                                                    |
|  | Trace view Status view IDB connection status                                                                                                    |

#### 3.2.2 Continuous operation of the IDB RT

For the data to be transferred from the WinCC Runtime Professional (as provider) to the consumer, WinCC Runtime Professional, as well as IDB Runtime have to be active.

IndustrialDataBridge Runtime can transfer data from several configured connections simultaneously. The status of the individual connections can be easily detected in the status view.

Connections can be connected/separated independent from each other and started/stopped.

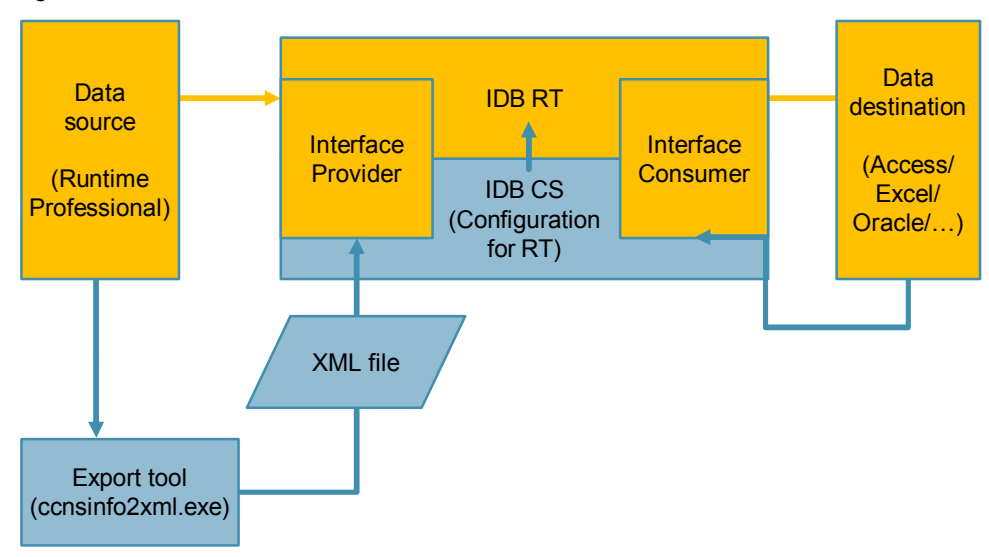

Figure 3-4